# ARROWS Tab F-05EがAndroid™4.1に対応!

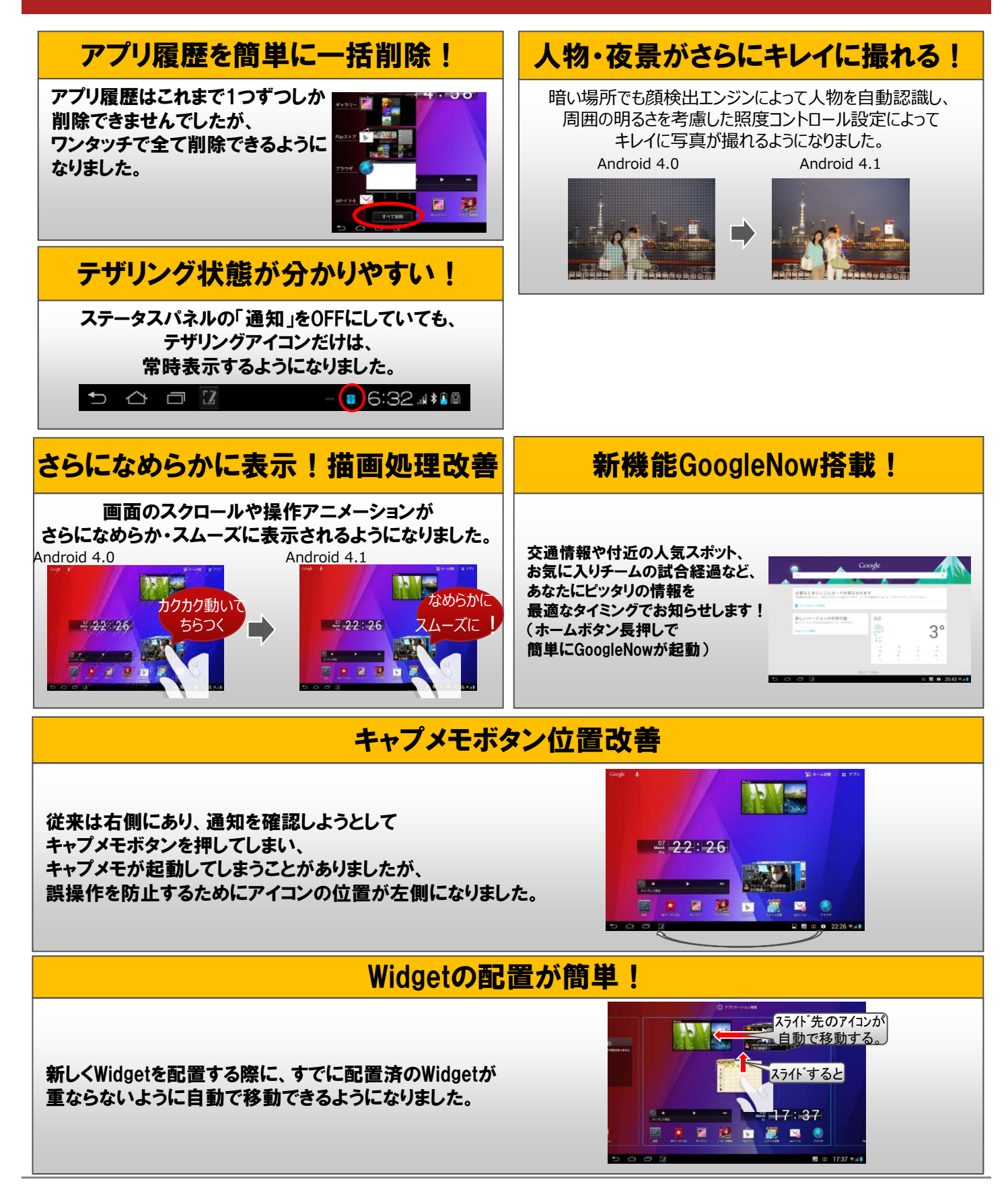

### OS バージョンアップのながれ

このたびは、ARROWS Tab F-05E(以下「F-05E」とします)を お買い上げいただきまして、誠にありがとうございました。 F-05E の本体OS をAndroid OS 4.0.4 からAndroid OS 4.1.2 に バージョンアップするためのOSバージョンアップ手順をご説明いたします。

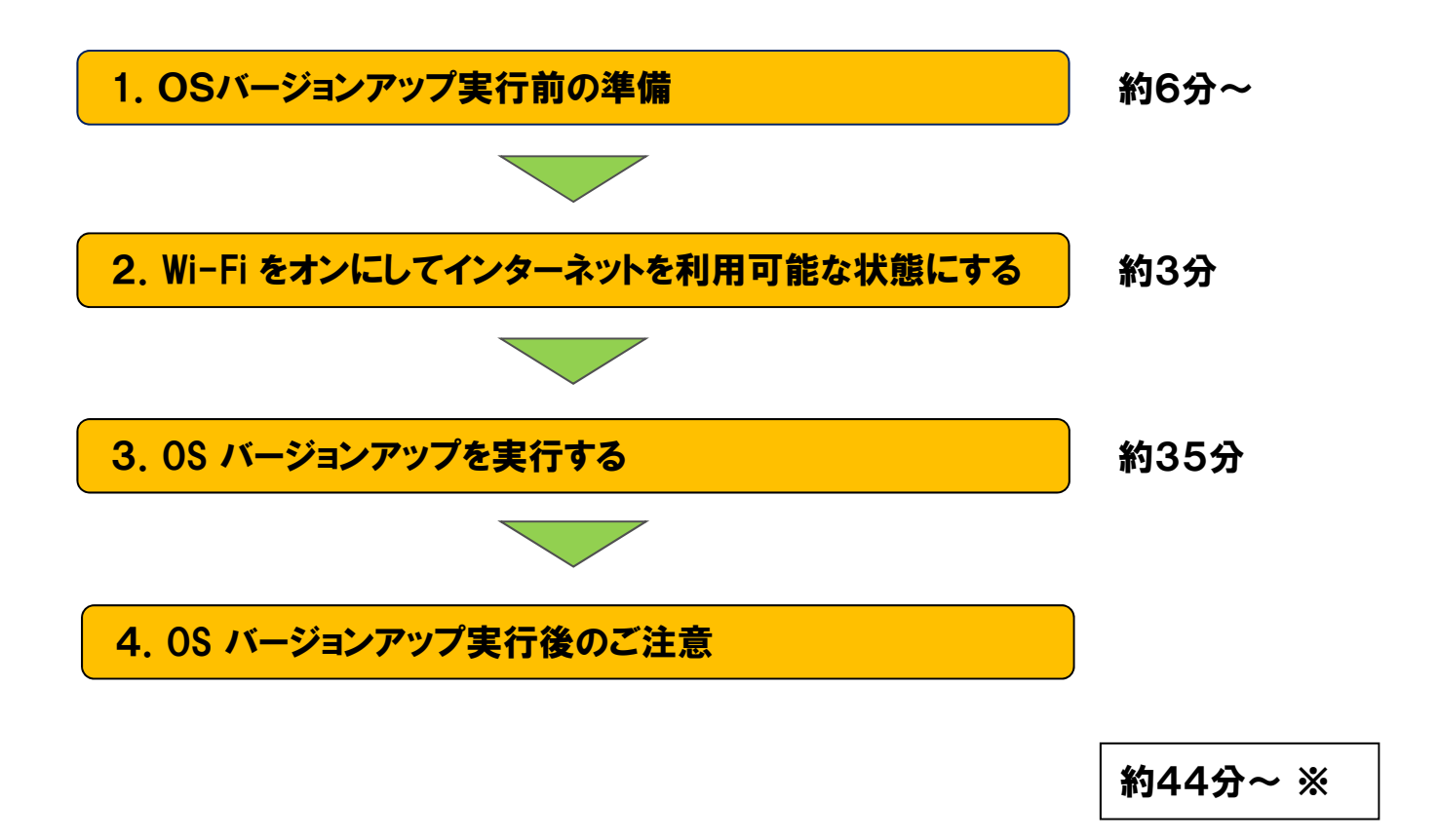

※Android4.0.4の最新ソフトウェアからOSバージョンアップを行った場合の所要時間の目安です。 ※ダウンロード速度を3Mbpsとした場合の目安です。

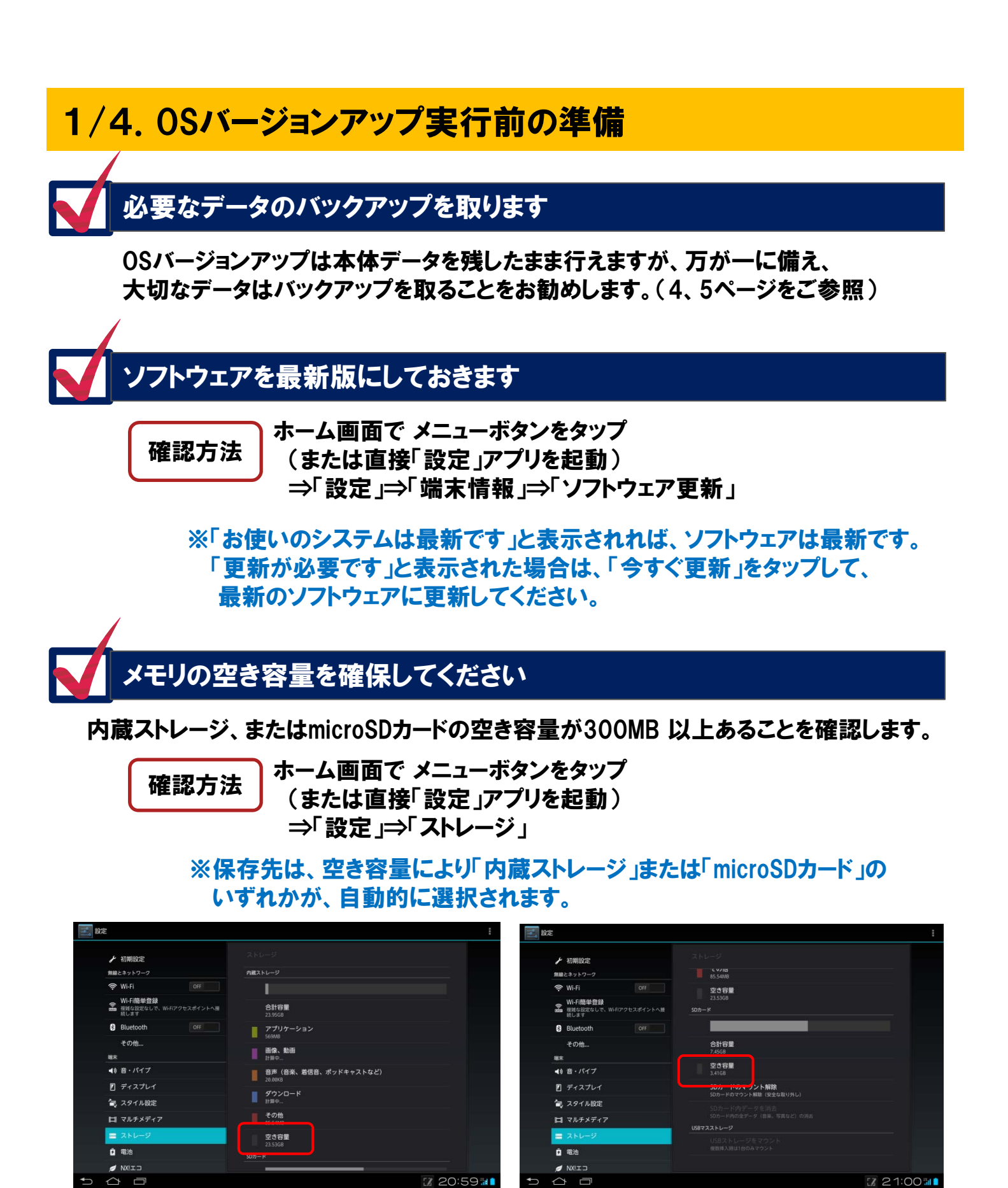

内蔵ストレージの場合

microSDカードの場合

# 1/4.0Sバージョンアップ実行前の準備

### 電池を十分に充電しておきます

電池残量が20%以下の場合、OSバージョンアップに失敗する事があります。

✔ Wi-Fi が利用できる環境をご確認ください

事前にWi-Fiの設定が必要です。

## 1/4.0Sバージョンアップ実行前の準備

### 代表的なデータのバックアップ/リストアの手順

■電話帳 アプリケーション一覧やアイコンなど → 「ドコモ電話帳」を起動

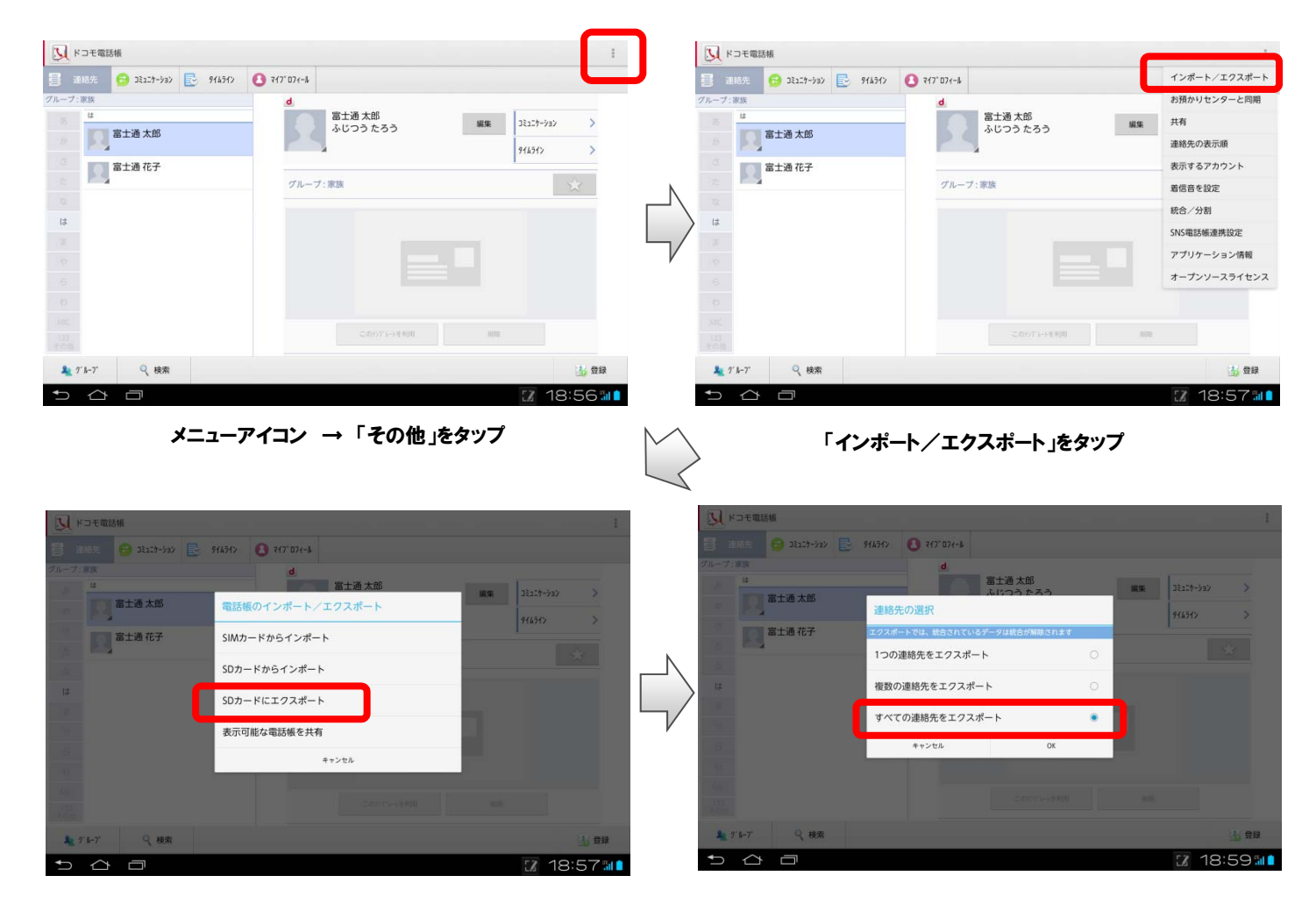

「SDカードにエクスポート」をタップ

「すべての連絡先をエクスポート」→「OK」→「名刺添付」→「有り」 →エクスポート先に問題なければ「OK」をタップ

# 1/4.0Sバージョンアップ実行前の準備

#### ■SPモードメール アプリケーション一覧やアイコンなど → 「SPモードメール」を起動

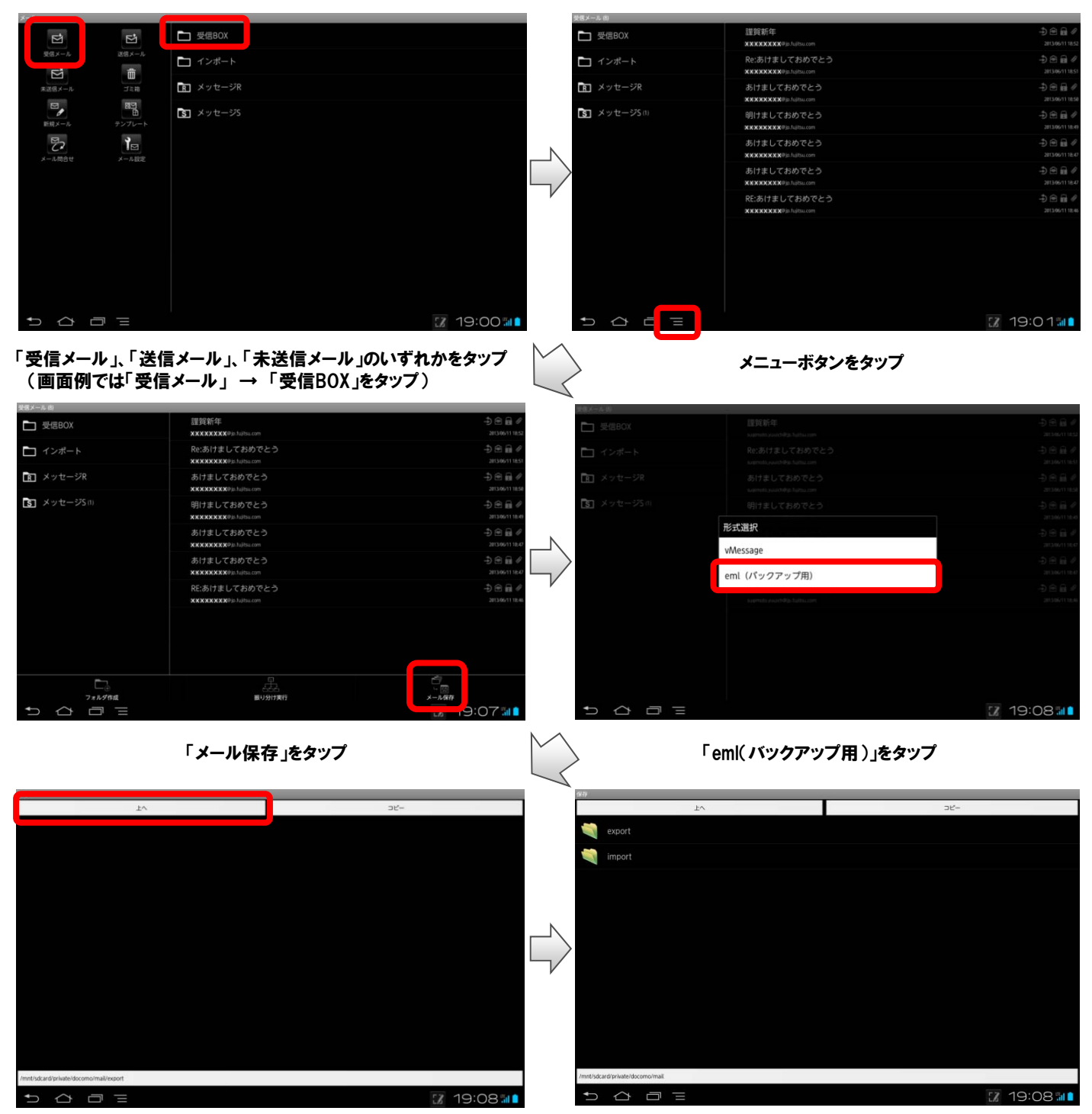

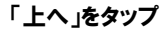

保存先フォルダをタップ→「コピー」→「OK」

# 2/4. Wi-Fi をオンにしてインターネットを利用可能な状態にする

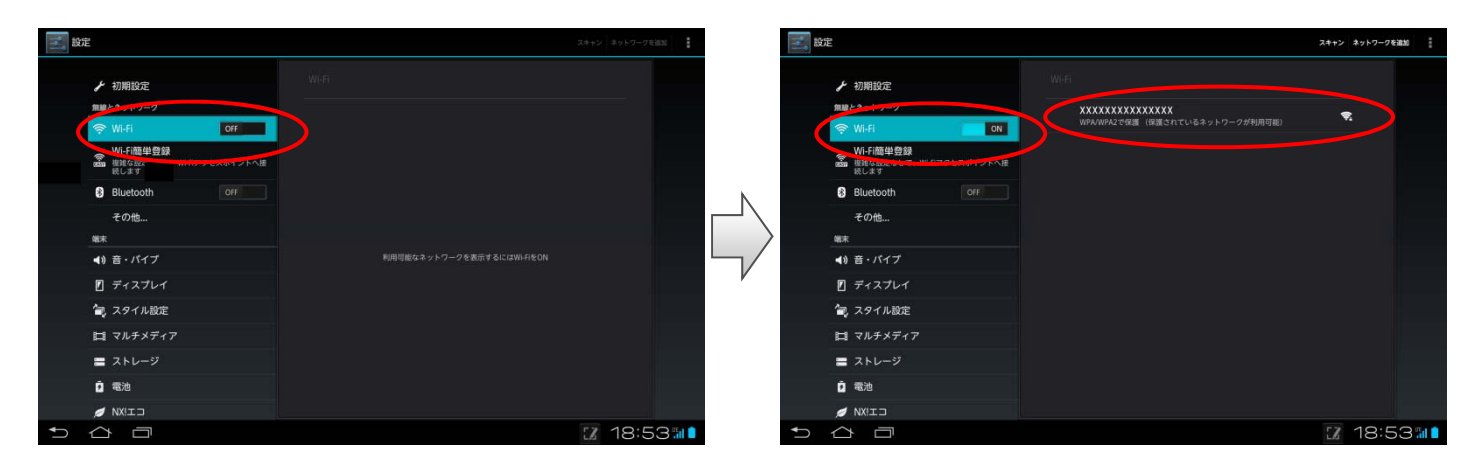

「Wi-Fi」をOFFからONにスライド

「Wi-Fi」をタップ → 接続先をタップ

操作方法

- ① ホーム画面でメニューボタンをタップ(または直接「設定」アプリを起動) ⇒「設定」⇒「Wi-Fi」を OFF から ON にスライド
- ②「Wi-Fi」をタップ
- ③「Wi-Fi」画面から接続先をタップ
- ④ Wi-Fi ネットワークを選択し、「接続」をタップ
   ⇒ 必要に応じてパスワードを入力
- ※Wi-Fi機能の利用についての詳細は『F-05E取扱説明書』内にある 「各種設定」-「無線とネットワーク」-「Wi-Fi機能」をご確認ください。

#### ①OSバージョンアップが可能かどうかを確認します

1) ホーム画面でメニューボタンをタップ(または直接「設定」アプリを起動) ⇒「設定」⇒「端末情報」の順にタップし、

Androidバージョンが「4.0.4」、ビルド番号が「V18R41A」であることを確認します。 ※「端末情報」に「Androidバージョン 4.1.2」と表示されていた場合、

OSバージョンアップは完了していますので、以降の手順を行う必要はありません。

| <b>一</b> 設定               |                                                                             |
|---------------------------|-----------------------------------------------------------------------------|
| · 電池                      |                                                                             |
|                           |                                                                             |
| <b>**</b> アプリケーション        | <b>端末の状態</b><br>電池や端末の情報など                                                  |
| ユーザー設定                    | 法的情報                                                                        |
| 🕸 ドコモサービス                 | /AU JIF9 TX                                                                 |
| アカウントと同期                  | 認証                                                                          |
| 🌮 位置情報サービス                | モデル番号<br>F45E                                                               |
|                           | Androidパージョン                                                                |
| その他                       | 4.0.4                                                                       |
| システム                      | ベースバンドバージョン<br>C L1 035                                                     |
| <ul><li>ジ 日付と時刻</li></ul> | カーネルバージョン                                                                   |
| 📢 ユーザー補助                  | 2.6.39.4<br>buldePreKeGY036 ≠2<br>SAMP PREKAPT The May 20 15:41:21 JST 2014 |
| { } 開発者向けオプション            | ビルド番号                                                                       |
| <b>i</b> 端末情報             | V18R41A                                                                     |
|                           |                                                                             |
|                           | 🖬 🔣 12:46 🖬 🕯                                                               |

2)「端末情報」内の「Androidバージョンアップ」をタップし、 「確認する」を タップします。

| <b>1</b> | 定             |                                       |        | パージョンアップ   |                            |         |
|----------|---------------|---------------------------------------|--------|------------|----------------------------|---------|
|          | 1 <b>1</b> 20 | 端末清報                                  |        |            |                            |         |
|          |               | ソフトウェア更新                              |        |            | Android パージョンアップの有無を確認します。 |         |
|          | ** アプリケーション   |                                       |        |            |                            |         |
|          | ユーザー設定        | Androidパージョンアップ<br>Androidパージョンアップの確認 |        | _          | 確認する                       |         |
|          | 🔅 ドコモサービス     | 747074-1                              |        |            |                            |         |
|          | アカウントと同期      |                                       |        |            |                            |         |
|          | 😂 位置情報サービス    | 端末の状態<br>電池や端末の挑戦など                   |        |            |                            |         |
|          | ▲ セキュリティ      | 法的情報                                  |        |            |                            |         |
|          | その他           | 1012                                  |        |            |                            |         |
|          |               | 6068.                                 | · · ·  |            |                            |         |
|          | 🧼 日付と時刻       | モデル番号<br>F45E                         |        |            |                            |         |
|          | 🍒 ユーザー補助      |                                       |        |            |                            |         |
|          | {} 開発者向けオプション |                                       |        |            |                            |         |
|          | <b>i</b> 端末情報 | ペースパンドパージョン<br>CL1,035                |        | 100 CH 100 |                            |         |
|          |               |                                       |        | ++>=       |                            |         |
| Ð        |               | 15:34                                 | ®.al 🔒 |            |                            | 15:49 📶 |
|          |               |                                       |        |            |                            |         |
|          |               |                                       |        |            |                            |         |

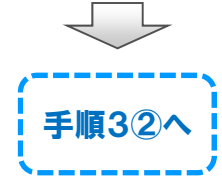

※Wi-Fi機能が無効となっている場合は警告画面が表示されますので、 手順2に従い、Wi-Fi機能を利用可能な状態にした後、 再度手順3①からOSバージョンアップを実行してください。

| Normal CY<br>Version<br>UP |                                                        |         |
|----------------------------|--------------------------------------------------------|---------|
|                            |                                                        |         |
| Wi-Fiz<br>Wi-Fiz           | が無効になっています。<br>を有効に切り替えてから、本アプリケーションを実行してください。         |         |
| ■本ア<br>[書                  | アプリケーションを実行する手順<br>設定]→[端末情報]→[Androidパージョンアップ]        |         |
| ₩i-F<br>[ह                 | Fiを有効に切り替える手順<br>設定]→[無線とネットワーク]→[Wi-Fi]               |         |
| また、<br>詳しい                 | ファイルのダウンロードはパソコンからも行うことができます。<br>›手順は以下のヘルプページを参照ください。 |         |
|                            | ヘルプページへ                                                |         |
|                            | ОК                                                     |         |
|                            |                                                        |         |
|                            |                                                        |         |
|                            |                                                        |         |
|                            |                                                        |         |
|                            | · 12                                                   | 18:57 📶 |

※「ヘルプページへ」をタップすると、パソコンからOSバージョンアップを行う方法が 案内されます (ホームページへ接続)

| ARROWS Tab F-05E Andr $\cdots 	imes +$                                                                  |                                                             |
|----------------------------------------------------------------------------------------------------|-------------------------------------------------------------|
| バージョンアップ方法                                                                                              |                                                             |
| バージョンアップには、「F-05E本体から行う方法」と「パソコンを利用する方法」があり                                                             | ます。                                                         |
| <ul> <li>お客様のパソコン環境、インターネット環境、端末のデータ量により所要時間は異な</li> </ul>                                              | ょります。                                                       |
| <ul> <li>本体メモリまたはmicroSDカードに300MBの空き容量が必要です。300MB未満の場合で、不要なファイルを削除したり、不要なアプリケーションをアンインストールした</li> </ul> | 合は、ソフトウェアパージョンアップに失敗することがあります0<br>とりするなどし、空き容量を増やしてください。    |
| F-05E本体から行う方法<br>WI-Fiを利用してパージョンアップを行います。WI-Fiを利用できる環境がある場合は、こ<br>※3G/LTE通信ではパージョンアップできません。             | ちらをおすすめします。                                                 |
|                                                                                                    | <u>手順書を見る</u> PDF                                           |
|                                                                                                    |                                                             |
| USハーションアップに必要なファイルをハンコンで取得して、端木本体でハーションア                                                                | ツノを行います。                                                    |
|                                                                                                    | 手順書を見る PDF                                                  |
| 手順書をご覧になるには、アドビシステムズ社のAdobe Reader(無償)が必要です。Ad<br>示印刷が可能になります。                                          | obe Reader をインストールすることにより、PDFファイルの表                         |
|                                                                                                    | Adobe Reader ダウンロードページ >>>>>>>>>>>>>>>>>>>>>>>>>>>>>>>>>>>> |
|                                                                                                    |                                                             |

#### ②OSバージョンアップ用書き替えパッケージをダウンロードします

「ダウンロードを開始」ボタンをタップします。 OSバージョンアップ用書き換えパッケージが、ストレージにWi-Fi経由で

ダウンロードされます。なお、保存場所は空き容量に応じて自動で決定されます。 (所要時間:約10分)

※ダウンロードにかかる時間はお客様の環境により異なります。

※ネットワークが混雑しているとダウンロードに失敗することがあります。

時間をおいて、手順3①より操作し直してみてください。

| Version<br>リテージョンアップ                                      |                    |                                 |
|-----------------------------------------------------------|--------------------|---------------------------------|
| パージョンアップファイル(257MB)がダウンロードでき<br>ユーザデータは保持されますが、念のため、パージョン | ます。<br>アップ前に重要なデータ | <b>のバックアップをとっておくことをおすすめします。</b> |
|                                                           | 更新内容の詳細            |                                 |
|                                                           | ダウンロードを開始          |                                 |
|                                                           |                    |                                 |
|                                                           |                    |                                 |
| キャンセル                                                     | _                  |                                 |
| 5 A O                                                     |                    | 🚺 15:50 🕬 🗎                     |
|                                                           |                    |                                 |
| パージョンアップ<br>パージョンアップファイル (257NB) をダウンロードしています。            |                    | - バージョンアップ                      |
|                                                           | <b>N</b>           | ダウンロードしたバージョンアップファイルを確認しています    |
| 31.5%                                                     | $\Box$             | 確認には時間がかかる場合があります。<br>○         |
|                                                           |                    | **>t%                           |
|                                                           |                    |                                 |
|                                                           |                    | 次ページへ                           |
|                                                           |                    |                                 |

#### ③OSバージョンアップを開始します

- 「バージョンアップ開始」ボタンをタップします。
- 1) 自動的に画面が暗くなり(再起動)、しばらくするとソフトウェア更新中の画面が 表示され、OSバージョンアップが開始されます。 (所要時間:約20分)
- 2) ソフトウェア更新処理が完了すると、F-05Eが自動的に再起動します。 (所要時間:約5分)
- 3) 引き続きアプリケーションの更新処理が行われ、その後バージョンアップ完了通知 画面が表示されますので、「OK」をタップしてOSバージョンアップを完了させます。

| Austoid of<br>Version<br>UP                                                                                                    |                                                                                                    |                       |               |
|----------------------------------------------------------------------------------------------------|----------------------------------------------------------------------------------------------------|-----------------------|---------------|
| ダウンロ<br>Android/<br>以下の内<br>・パージ<br>・パージ                                                                                                | ードが完了し、<br>ページョンアップを開始する準備ができました。<br>容をご確認の上、「パージョンアップ開始」をタッ<br>ョンアップ中は本体の電源を切らないでください。<br>ョンアップを行うと、以前のパージョンに戻すこと | ップしてください。<br>とができません。 |               |
|                                                                                                    | パージョンアップ開始                                                                                                    |                       |               |
| *+>tル<br>← ♪ ♪ □                                                                                                    | 7                                                                                                    |                       | 😰 15:58 ବ୍ୟା∎ |
| デデ バージョンアップ<br>ダウンロードが死した<br>んはないがージュンアップでも思います。<br>バージョンアップは13と、以尾のが<br>・パージョンアップは13と、以尾のが<br>・パージョンアップは13と、以尾のが<br>・パージョンアップは13と、以尾のが | 明ができました。<br>パマップRADI モタップしてください。<br>うらないでください。<br>- ジョンに戻すことができません。                                                | $\Box$                | 次ページへ         |
| **>tk                                                                                                    | 🕜 15:58 📲                                                                                                    |                       |               |

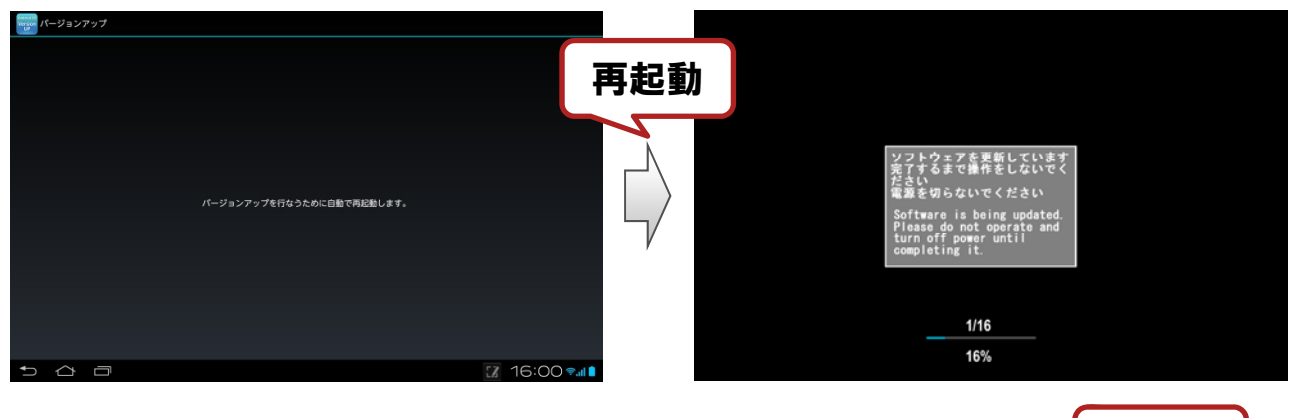

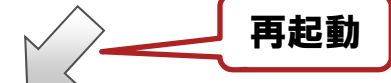

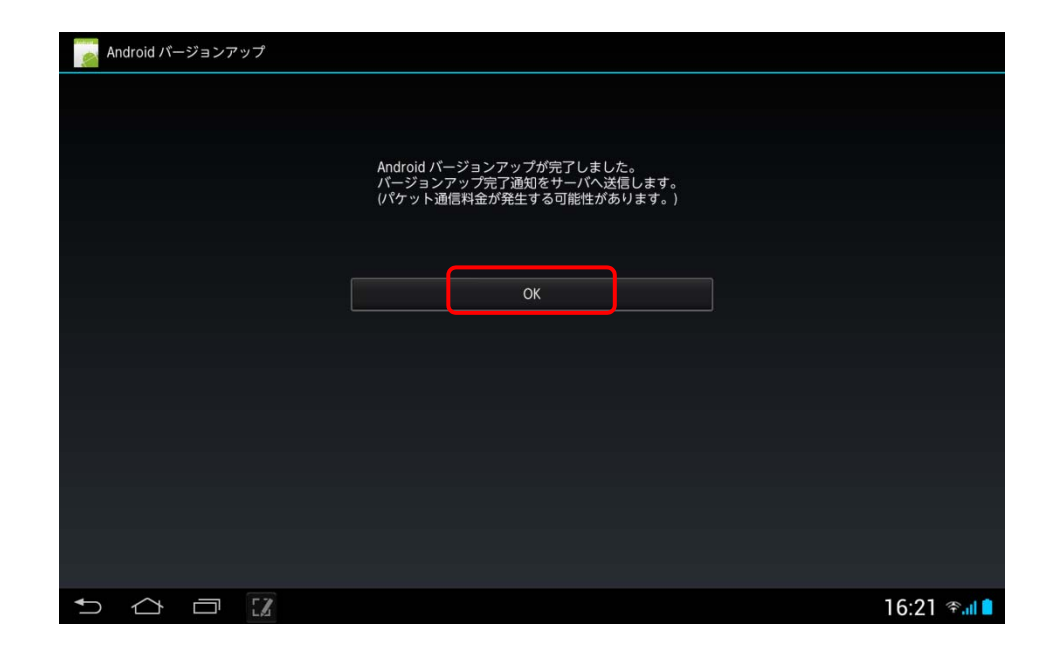

#### ④OSがバージョンアップされたことを確認します

ホーム画面でメニューボタンをタップ(または直接「設定」アプリを起動)

⇒「設定」⇒「タブレット情報」の順にタップし、

Androidバージョンが「4.1.2」、ビルド番号が「V11R35A」であることを確認します。

#### ※Androidバージョンが異なっていた場合には、

もう一度手順3①に戻り、画面の指示に従ってOSバージョンアップを実行し直してください。

| 設定             |                                                                |       |
|----------------|----------------------------------------------------------------|-------|
| ** アプリケーション    |                                                                |       |
| ユーザー設定         |                                                                |       |
| ✿ ドコモサービス      |                                                                |       |
| 😵 位置情報アクセス     | <b>端末の状態</b><br>電池や端末の情報など                                     |       |
| ✿ セキュリティ       | 法的情報                                                           |       |
| その他            |                                                                |       |
| アカウント          | 認証                                                             |       |
|                | モデル番号<br>F45E                                                  |       |
| d docomo       | Androidパージョン                                                   |       |
| 十 アカウントを追加     | 4.1.2                                                          |       |
| システム           | ペースバンドパージョン<br>C_L1_041                                        |       |
| ④ 日付と時刻        | カーネルバージョン                                                      |       |
| 🛸 ユーザー補助       | 3.1.10<br>build@PRIMERGY036 #2<br>Tue May 20 23:52:55 JST 2014 |       |
| { } 開発者向けオプション | ビルド番号                                                          |       |
| i タブレット情報      | V11R35A                                                        |       |
|                |                                                                |       |
|                | 21:4                                                           | 6 坑 💼 |

#### ※OSバージョンアップが完了すると、「タブレット情報」から 「Androidバージョンアップ」が削除されます。

| 102E               |                                       | 1           | 发定                        |                                             |
|--------------------|---------------------------------------|-------------|---------------------------|---------------------------------------------|
| 1 and              |                                       |             | ドコモサービス                   | 東プレット情報                                     |
| NXIII              | ソフトウェア軍新                              |             | 🥴 位置情報アクセス                | ソフトウェア軍派                                    |
| <b>**</b> アプリケーション | ソフトウェア更新の確認                           |             | セキュリティ                    | ソフトウェア更新の確認                                 |
| ユーザー設定             | Androidパージョンアップ<br>Androidパージョンアップの確認 |             | その他                       | マイプロフィール                                    |
| 🏟 ドコモサービス          | 747074-1                              |             |                           | 端末の状態                                       |
| アカウントと同期           |                                       |             | 📀 FWITSU                  | 総治や結末の情報など                                  |
| 🤣 位置情報サービス         | 端末の状態<br>電池や端末の情報など                   |             | 8 Google                  | 法的情報                                        |
| セキュリティ             | 法的情報                                  |             | d docomo                  | 認証                                          |
| その他                | 1917                                  |             | 十 アカウントを追加                | モデル番号                                       |
| システム               |                                       |             |                           | F45E                                        |
| ● 日付と時刻            | モデル番号<br>F455                         |             | ● 日付と時刻                   | Androidパージョン<br>4.1.2                       |
| 🐔 ユーザー補助           | Androidパージョン<br>4.0.4                 |             | ⑤ ユーザー補助<br>{} 開発省向けオプション | ペースパンドパージョン<br>C 11 040                     |
| { } 開発者向けオプション     |                                       |             |                           |                                             |
| <b>i</b> 端末情報      | ペースパンドパージョン<br>C_L1_035               |             | 🦸 タブレット情報                 | カーネルハーション<br>3.1.10<br>bulid9PRMERG1020 = 2 |
|                    |                                       |             |                           | Wed Jun 19 02:31:50.57 2013                 |
| τ<br>Π             |                                       | 🕜 15:34 📶 🗅 |                           | 16:23 🖫 🗎                                   |

OSバージョンアップ実施前

OSバージョンアップ実施後

## 4/4.0S バージョンアップ実行後のご注意

#### アプリケーションの更新

Android4.0.4向けのアプリケーションは、 Android4.1.2では正常に動作しない場合があります。 Google Playストアなどから、アプリケーションの更新を行ってください。

※Android4.1.2非対応のアプリケーションによって携帯電話の動作が 不安定になったり、機能が正常に動作しなくなる場合があります。 各アプリケーションのAndroid4.1.2対応有無については、 アプリケーションの提供元に確認してください。

Google Playの場合

①Google Playを起動し、メニューバー⇒「マイアプリ」アイコンをタップ
 ②画面に従い更新を実施する。

ドコモアプリの場合

ホーム画面でメニューボタンをタップ(または直接「設定」アプリを起動)⇒
 「設定」⇒「ドコモサービス」⇒「アプリケーション管理」⇒「アップデート一覧」の順にタップ
 ②画面に従い、全てをアップデートする。

## OSバージョンアップについてのご注意(必ずお読みください)

| ●OSバージョンアップ実行前の注意                                         |
|-----------------------------------------------------------|
| ・PDF 閲覧可能な携帯電話やパソコンで本資料を表示しながら、                           |
| または印刷してお手元で確認しながら作業することをおすすめいたします。                        |
| ・OSバージョンアップはお客様の責任において実施してください。                           |
| ・OSバージョンアップを行うと、Android OS 4.0.4 に戻すことはできません。             |
| ・OSバージョンアップのソフトウェアはF-05E 専用です。F-05E 以外では実施しないでください。       |
| ・Android OS 4.0.4 で動作しているアプリケーションのAndroid OS 4.1.2 上での動作は |
| 保証できません。アプリケーションの対応OS などをご確認の上、                           |
| OSバージョンアップを行ってください。                                       |
| ・OSバージョンアップはF-05E 本体データを残したまま行うことができますが、                  |
| 万が一のトラブルに備え、OSバージョンアップを実行する前に、                            |
| F-05E 本体データのバックアップをおすすめいたします。                             |
| 本手順書には参考として代表的なデータのバックアップ/リストアについて記載しておりますが、              |
| この他大切なデータもバックアップしてください。また、重要な内容はメモを取るなどして                 |
| 保管いただけますようお願いいたします。                                       |
| ・コンテンツなどによっては、著作権保護のためバックアップ/リストアができない場合があります。            |
| また、お客様のデータに関しては、当社としては責任を負いかねますので、                        |
| あらかじめご了承ください。                                             |

#### ●OSバージョンアップ実行中のご注意

- ・OSバージョンアップ中は、故障の原因になりますので、 絶対にF-05E本体の電源を切らないでください。
- ・OSバージョンアップ中は、すべての機能がご利用になれません。
- ・OSバージョンアップ中は、他のアプリ(アラームなど)が起動しないように設定しておいてください。

#### ●OSバージョンアップ実行後のご注意

- ・OSバージョンアップ後、更新完了通知が自動的に富士通株式会社が運用するサーバへ送信されます。なお、富士通株式会社は送信された情報をOSバージョンアップ以外の目的には利用いたしません。また、お客様のご契約形態によっては、通信料が発生する場合があります。
   ・画面が暗くなり、一切の操作ができなくなった場合、OSバージョンアップに
- 失敗した可能性がございます。お手数ですがドコモ指定の故障取扱窓口までご相談ください。 ・OSバージョンアップ後は携帯電話の設定が一部初期化されます。
- OSバージョンアップ完了後、再度設定を行ってください。

## OSバージョンアップについてのご注意(必ずお読みください)

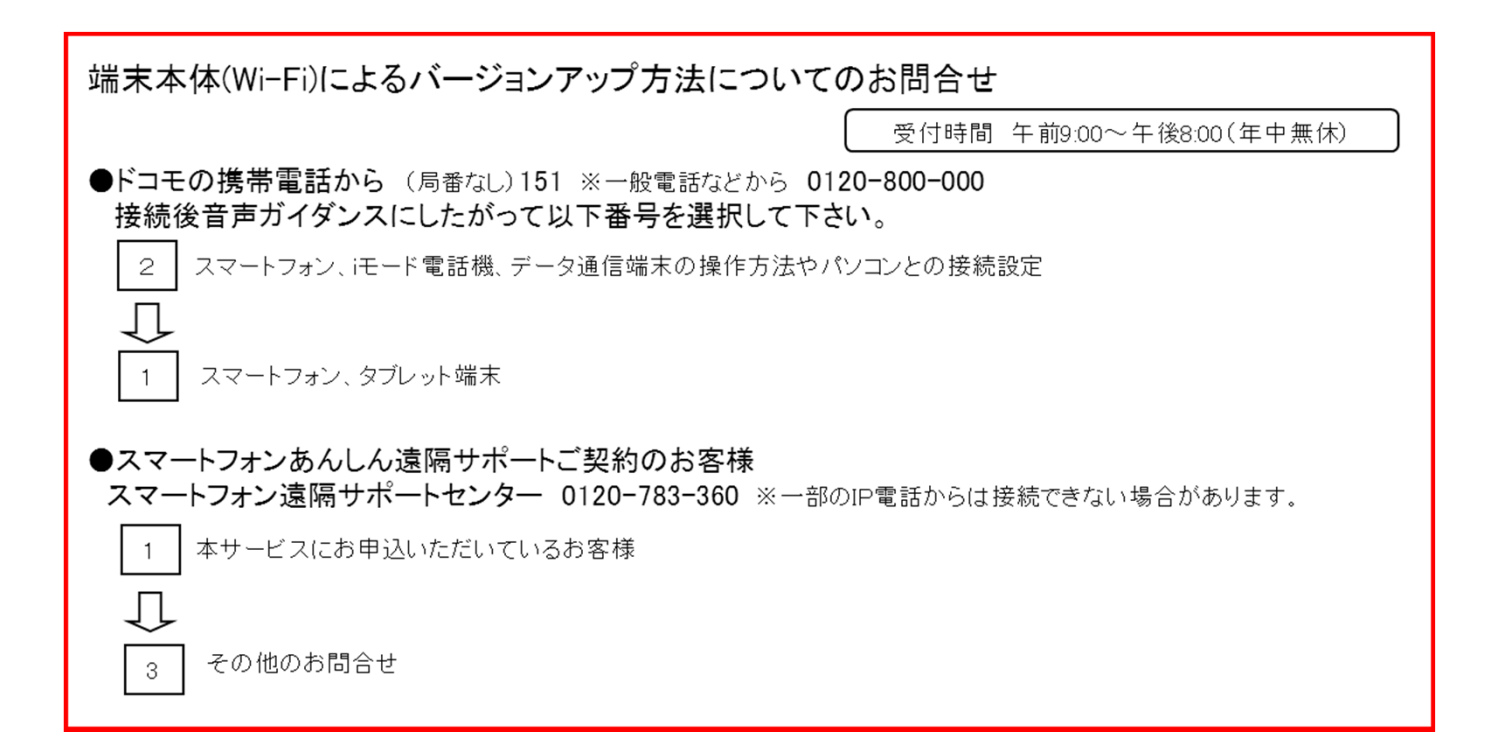